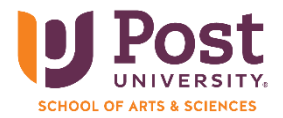

As a student at Post University, you are given a free version of MS Office 365 that you can download to your computer. We strongly recommend downloading MS Office 365 to your computer as soon as possible. You will find it much easier to use the desktop version than the web version when you complete assignments during your studies. Likewise, many careers will require you to understand how to use Office 365, and this includes knowing how to use the desktop versions of Office programs, not the online version.

Use the directions below to install the desktop version of MS Office 365 on your desktop computer or laptop:

Please note: Some of the images below might look different depending on your web browser. Chrome was used for the steps in this document.

- 1. Open your web browser and type <u>my.post.edu</u> in the address bar.
- 2. Click on 'student portal homepage' on the page that comes up

|                                                 | Self-Service Portal                                                                                                    |
|-------------------------------------------------|----------------------------------------------------------------------------------------------------|
|                                                 | Log into the portal to view your academic information, receive personalized communication, and use our self-service tools. |
| Student Logn<br>Current<br>Student Logn<br>Here | Course<br>Schedule                                                                                                    |
|                                                 |                                                                                                    |
|                                                 |                                                                                                    |

3. Sign in with your email address, then click 'next' to enter your password and click on 'sign in.'

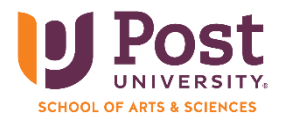

| U Post<br>UNIVERSITY.      |                    |
|----------------------------|--------------------|
| Sign in                    | ←                  |
| someone@example.com        | Enter password     |
| Can't access your account? |                    |
|                            | Forgot my password |
| Back Next                  | Sign in            |

4. On the left side column of the new page that opens, click on 'Office 365.'

| Quick Links |            |  |
|-------------|------------|--|
|             | Blackboard |  |
|             | Office 365 |  |

5. After clicking on 'Office 365,' you will be prompted to click on 'continue' to open a new page where you will download Office 365 to your computer.

|                                        | OWN THE MOMENT<br>COMMITMENT<br>KEEP IT SIMPLE<br>MAKE IT AN EXTRAORDINARY<br>EXPERIENCE |                       |  |
|----------------------------------------|------------------------------------------------------------------------------------------|-----------------------|--|
| You are leaving the portal             |                                                                                          |                       |  |
| You're on you way to https://www.offic | e.com/. Clicking the button below will open th<br>Continue »                             | ie page in a new tab. |  |

6. On the top right of the new open page, click the 'Install apps' drop-down.

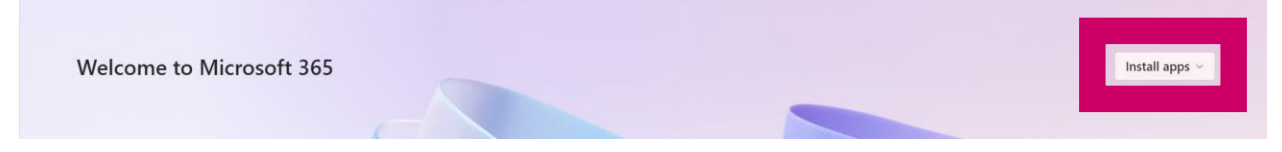

7. When the options come up, click on 'Microsoft 365 apps' to begin the download process

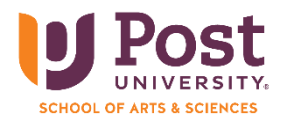

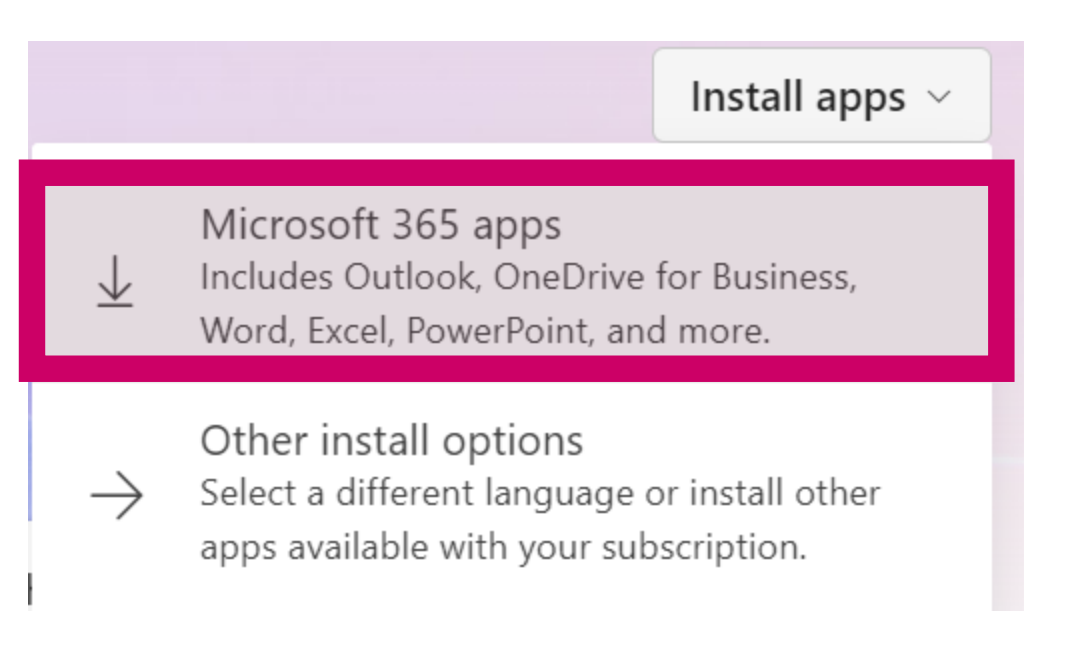

8. The image below will come up, telling you the steps to follow to download Office 365

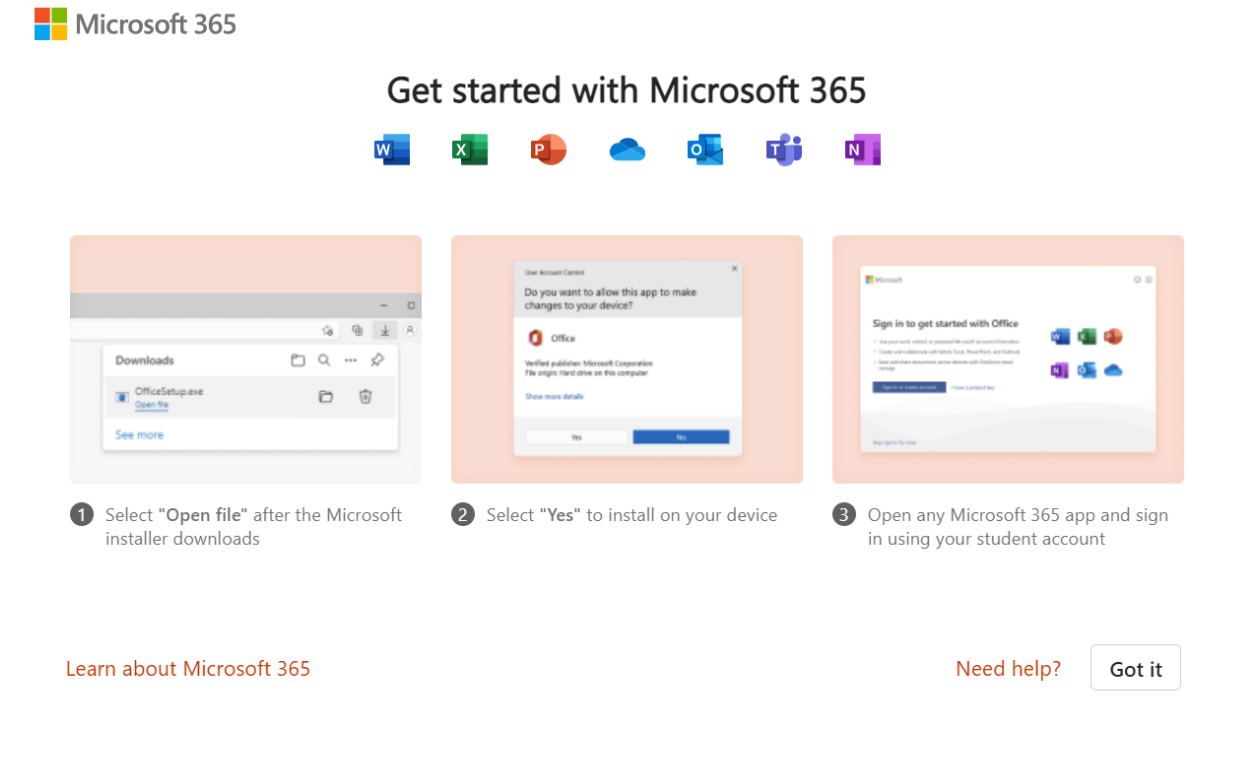

9. Find the icon that is a down arrow from the top screen and click on it.

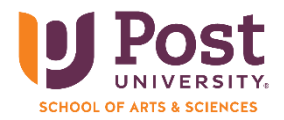

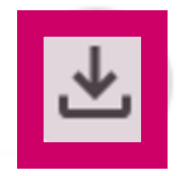

10. After you click on the down arrow, click on the download that says 'Microsoft\_365\_and\_Office\_16.78.23102801\_BusinessPro\_Installer.pkg'

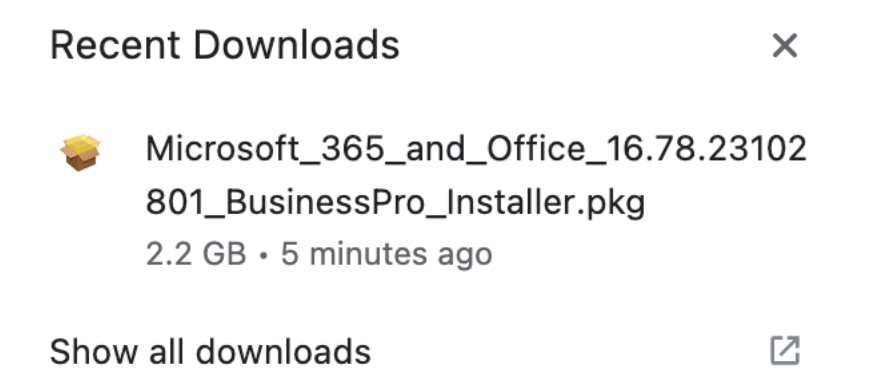

11. Click on 'continue' to agree to make changes to your computer

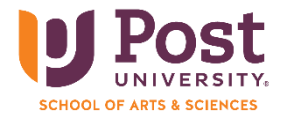

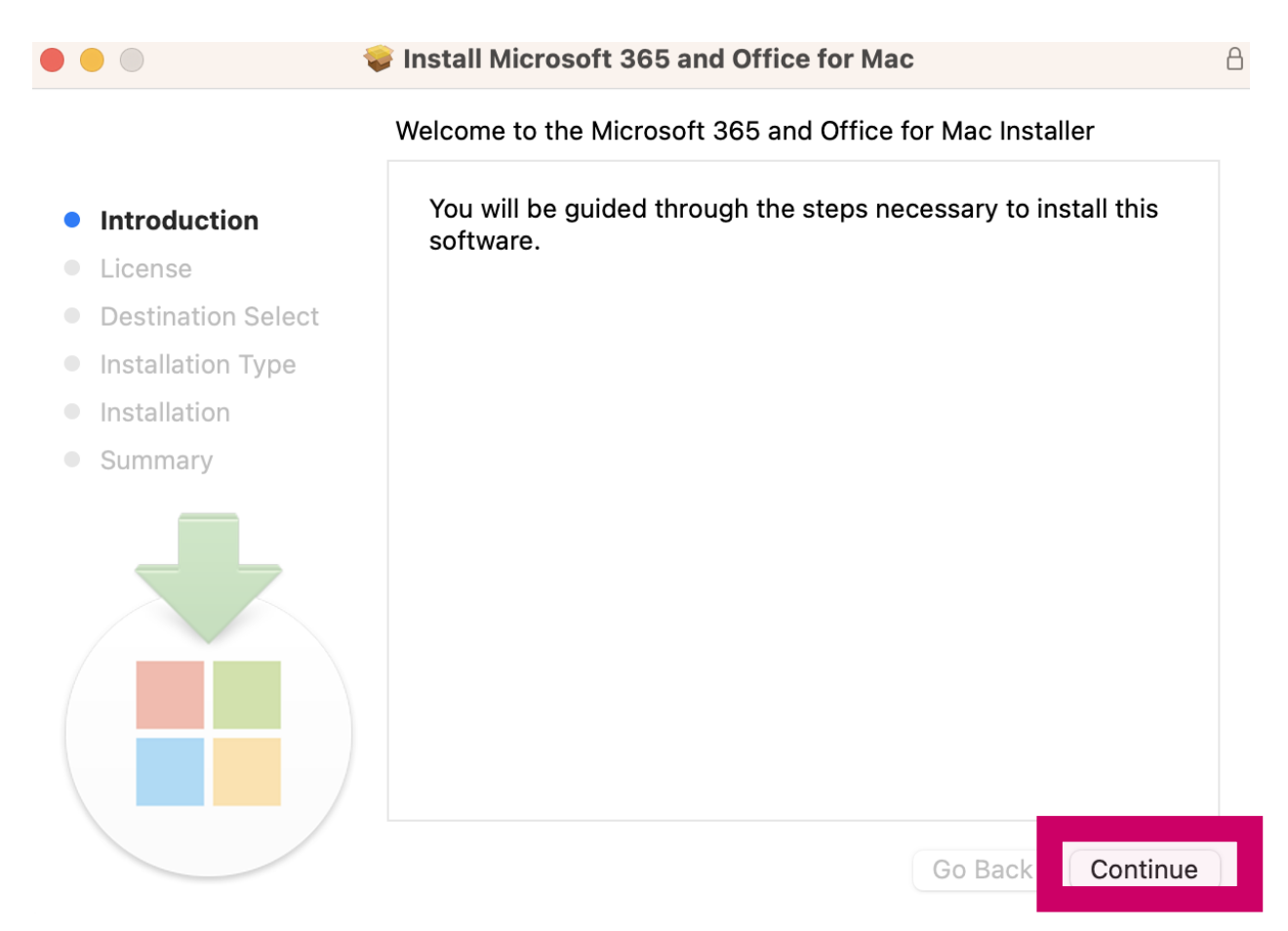

12. Read through the user agreement and click 'continue'

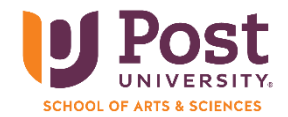

|                             | 😺 Install Microso                                                                                                    | oft 365 and Office for                                                                                                    | r Mac                                                                                                    | A                                                                                                    |
|-----------------------------|----------------------------------------------------------------------------------------------------|----------------------------------------------------------------------------------------------------|----------------------------------------------------------------------------------------------------|----------------------------------------------------------------------------------------------------|
|                             | Software Licens                                                                                                    | e Agreement                                                                                                    |                                                                                                    |                                                                                                    |
| Introduction                |                                                                                                    | English                                                                                                    | $\bigcirc$                                                                                                    |                                                                                                    |
| • License                   | Consumer Custo                                                                                                    | omers: To determine whic                                                                                                    | h one of the two sep                                                                                                    | arate sets of                                                                                                    |
| Destination Select          | license terms be<br>either on produc                                                                                                    | low apply to you, check t<br>t packaging if you purcha                                                                                                    | he product title. This<br>ased the product from                                                                                                    | is printed<br>n a physical                                                                                                    |
| Installation Type           | retail store or on<br>obtained the sof                                                                                                    | the page from which you<br>tware online. If designate                                                                                                    | I purchased the softwork of the softwork of | ware if you<br>otion (e.g.,                                                                                                    |
| Installation                | Office 365 Home<br>Microsoft Servic                                                                                                    | e, Personal or University) t<br>es Agreement – Microsoft                                                                                                    | then the "Supplement<br>t Office 365 Consume                                                                                                    | nt to<br>er                                                                                                    |
| <ul> <li>Summary</li> </ul> | Subscription Set<br>Office software (<br>then the "Micros<br>apply to you.                                                                                                    | vice and Software" below<br>(e.g., Office Home & Stude<br>soft Software License Terr                                                                                                    | v applies to you. If d<br>ent or Office Home &<br>ns – Office Desktop"                                                                                                    | esignated<br>Business),<br>' below                                                                                                   |
|                             | Enterprise Custo<br>do not apply to y<br>subject to the te<br>agreed to when<br>acquired the lice<br>software if you h<br>licensed distribu<br>enabled you to u<br>have access to o<br>covered by sepa | omers: If you are an Enter<br>you, and your use of the s<br>rms and conditions of the<br>you signed up for the sub<br>ense for the software. You<br>have not validly acquired a<br>utors. If your organization<br>use certain connected services<br>other connected services<br>urate terms and privacy co | prise customer, the b<br>ubscription service/s<br>volume license agre<br>scription and by whi<br>a may not use the set<br>a license from Microsoft<br>is a Microsoft custo<br>vices in Office 365. Y<br>from Microsoft, whic<br>pommitments. Learn r                                                                                                    | below terms<br>software is<br>eement you<br>ich you<br>rvice/<br>soft or its<br>omer, it has<br>fou may also<br>wh are<br>more about |
|                             | Print                                                                                                    | Save                                                                                                    | Go Back                                                                                                    | Continue                                                                                                    |

13. Click 'Agree' to proceed

To continue installing the software you must agree to the terms of the software license agreement.

Click Agree to continue or click Disagree to cancel the installation and quit the Installer.

Read License

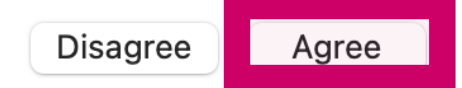

14. Click 'Install'

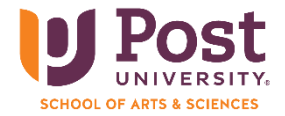

|                                        | Install Microsoft 365 and Office for Mac                                                     | 8 |
|----------------------------------------|----------------------------------------------------------------------------------------------|---|
|                                        | Standard Install on "Macintosh HD"                                                           |   |
| Introduction                           | This will take 11.58 GB of space on your computer.                                           |   |
| License                                | Click Install to perform a standard installation of this software                            |   |
| <ul> <li>Destination Select</li> </ul> | for all users of this computer. All users of this computer will be able to use this software |   |
| Installation Type                      |                                                                                              |   |
| Installation                           |                                                                                              |   |
| Summary                                |                                                                                              |   |
|                                        | Change Install Location                                                                      |   |
|                                        | Customize Go Back Install                                                                    |   |

15. Enter the username and password that you use to log into your MAC and then click 'Install Software'

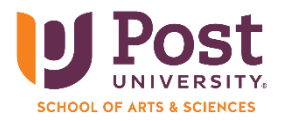

| Installer                                    |
|----------------------------------------------|
| Installer is trying to install new software. |
| Enter your password to allow this.           |
| Username                                     |
| Password                                     |
| Install Software                             |
| Cancel                                       |
|                                              |

16. MS Office 365 will launch automatically after it is installed successfully